# Willkommen bei Schulmanager Online

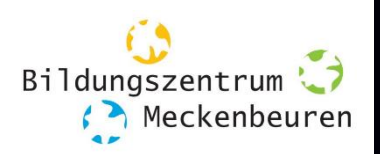

Um den Schulalltag zu organisieren und die Kommunikation zwischen Lehrkräften, Eltern, Verwaltung und Schulleitung zu vereinfachen, setzt unsere Schule das Online-Portal Schulmanager Online ein.

#### BESCHREIBUNG

Das Portal bietet Ihnen folgende Möglichkeiten:

- Elternbriefe per E-Mail empfangen und online lesen
- die Klassenarbeiten Ihres Kindes übersichtlich ansehen
- sich zum Elternsprechtag anmelden
- **;** =
- Ihr Kind krankmelden
- Ihr Kind für ein Wahlfach, eine AG, die Aktionstage u.a. anmelden
- den Vertretungsplan Ihres Kindes ansehen
- die Hausaufgaben Ihres Kindes ansehen
- Bemerkungen, Fehlzeiten und Einträge Ihres Kindes ansehen

Diesen Service können Sie auf Ihrem Computer, Tablet und Smartphone nutzen. Er ist für Sie als Eltern – abgesehen von eventuell anfallenden Internetverbindungskosten – komplett kostenlos.

## So ist Schulmanager Online aufgebaut

- Über das Hauptmenü "Module" haben Sie Zugriff auf alle Funktionen des Schulmanagers.
- 2 Die Kacheln zeigen aktuelle Informationen. Mit ihnen gelangen Sie schnell zu den wichtigsten Funktionen.
- <u>3</u> Rechts oben finden Sie Benachrichtigungen und können Ihr Benutzerkonto verwalten.

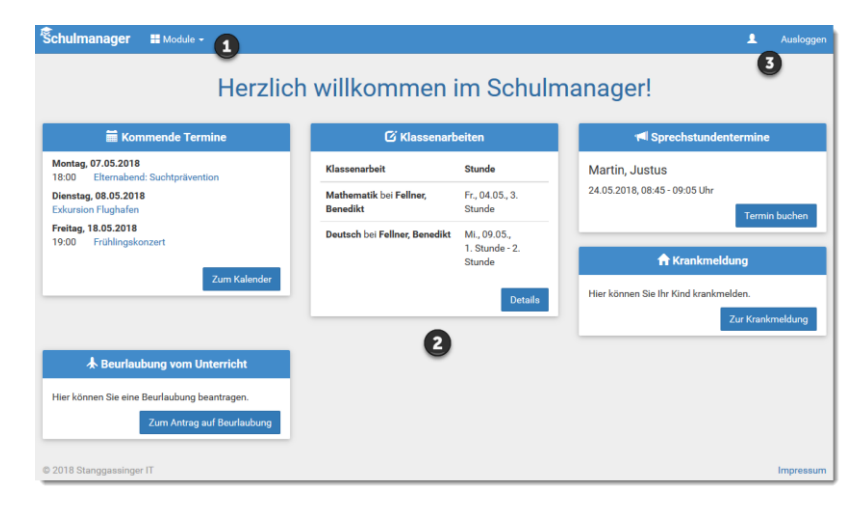

#### Elternbriefe lesen

Neue Elternbriefe erhalten Sie per E-Mail. Bitte klicken Sie auf den Link am Ende der E-Mail, um zu bestätigen, dass Sie die Informationen erhalten haben.

Auch nach dem Login im Schulmanager sehen Sie auf der Startseite neue Elternbriefe.

Bereits gelesene Elternbriefe können Sie jederzeit über den Menüpunkt "Elternbriefe" aufrufen und Anhänge, wie etwa schriftliche Teilnahme-Genehmigungen, erneut herunterladen.

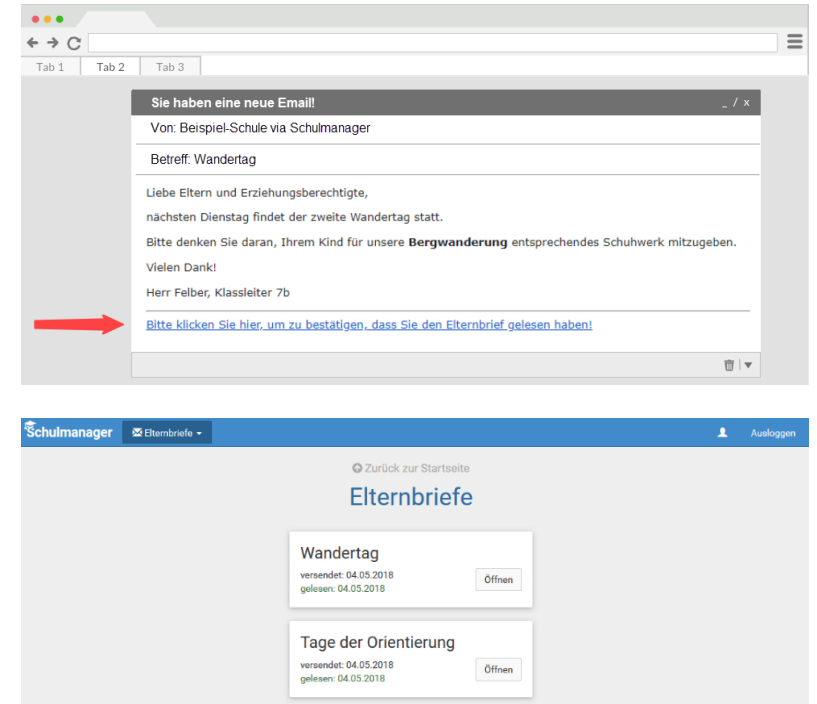

## Termine für Klassenarbeiten einsehen

Auf der Startseite finden Sie eine Kachel mit den anstehenden Klassenarbeiten Ihres Kindes.

Im Menüpunkt "Klassenarbeiten" können Sie in eine Wochenansicht wechseln. Dort sehen Sie Details zur Klassenarbeit und können den Plan als PDF-Datei speichern.

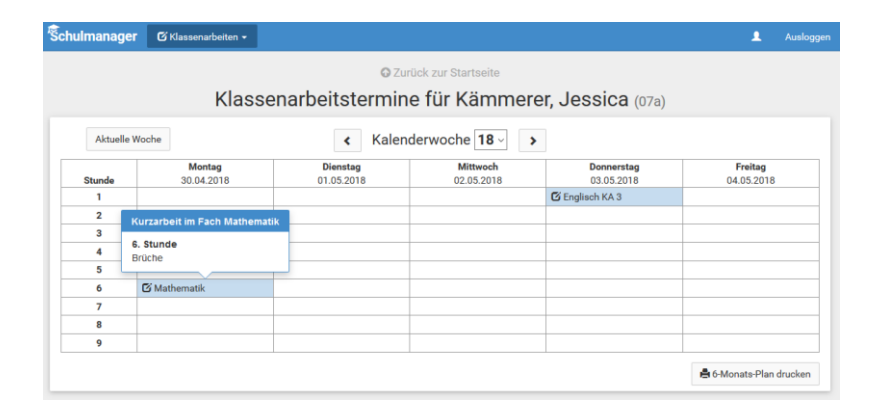

#### Ihr Kind krankmelden

Über den Menüpunkt "Krankmeldung" können Sie Ihr Kind krankmelden.

- Im ersten Abschnitt können Sie Ihr Kind krankmelden. Geben Sie dabei den voraussichtlichen Zeitraum an und reichen die Krankmeldung mit dem Klick auf den Button ein.
- 2

Bitte drucken Sie im nächsten Schritt das Entschuldigungsformular aus und geben es Ihrem Kind unterschrieben mit, wenn es wieder gesund ist.

<u>3</u> Sobald Sie erstmalig eine Krankmeldung abgegeben haben, sehen Sie im zweiten Abschnitt eine Liste der vergangenen Krankmeldungen.

> Wichtig: Es kann einige Tagen dauern bis der Klassenlehrer die Entschuldigung im Schulmanager eingepflegt hat!

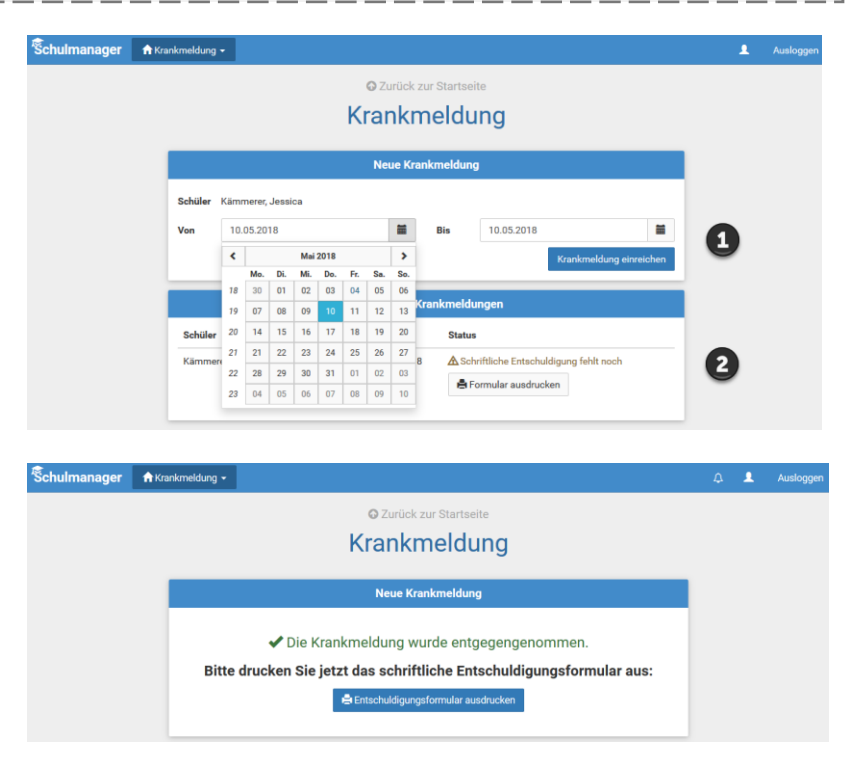

## Den Stunden- und Vertretungsplan ansehen

Im Menüpunkt "Stundenplan" finden Sie den Stundenplan Ihres Kindes.

Dieser Plan enthält auch die aktuellen Vertretungen.

| hulmanage | r ©   | Stundenplan 👻        |    |    |                        |       |       |                        |    |    |                          |    |    | 1                     | Ausl |  |
|-----------|-------|----------------------|----|----|------------------------|-------|-------|------------------------|----|----|--------------------------|----|----|-----------------------|------|--|
|           |       |                      |    |    |                        | Stu   | nde   | nplar                  |    |    |                          |    |    |                       |      |  |
| Aktuelle  | Woche |                      |    |    | <                      | Kalen | derwo | che <b>20</b> ~        | >  |    |                          |    |    |                       |      |  |
| Stunde    |       | Montag<br>14.05.2018 |    |    | Dienstag<br>15.05.2018 |       |       | Mittwoch<br>16.05.2018 |    |    | Donnerstag<br>17.05.2018 |    |    | Freitag<br>18.05.2018 |      |  |
| 1         | D     | 0101                 | bf | We | Werken                 | yh    | м     | 0101                   | nf | G  | W102                     | iw | E  | W103                  | iv   |  |
| 2         | D     | 0101                 | bf | We | Werken                 | yh    | Ph    | 0101                   | jm | G  | W102                     | iw | D  | 0101                  | Ь    |  |
| 3         | E     | W103                 | iw | в  | 0101                   | jb    |       |                        |    | D  | 0101                     | bf | We | Werken                | ył   |  |
| 4         | м     | 0101                 | nf |    |                        |       | E     | W103                   | iw | в  | 0101                     | jb | м  | 0101                  | n    |  |
| 5         |       |                      |    | E  | W103                   | iw    | D     | W101                   | bf | Ph | 0101                     | jm | Sw | Mehrzweckraum         | 'n   |  |
| 6         |       |                      |    | E  | W103                   | iw    |       |                        |    | м  | 0101                     | nf | Sw | Mehrzweckraum         | 'n   |  |
| 7         |       |                      |    |    |                        |       |       |                        |    |    |                          |    |    |                       |      |  |
| 8         |       |                      |    |    |                        |       |       |                        |    |    |                          |    |    |                       |      |  |
| -         |       |                      |    |    |                        |       |       |                        |    |    |                          |    |    |                       |      |  |

### Schulmanager Online als App auf Ihr Smartphone laden

Um möglichst schnell auf den Schulmanager zugreifen zu können, können Sie diesen als App auf Ihrem iPhone oder Android-Smartphone installieren.

Dazu suchen Sie nach der App "Schulmanager Online".